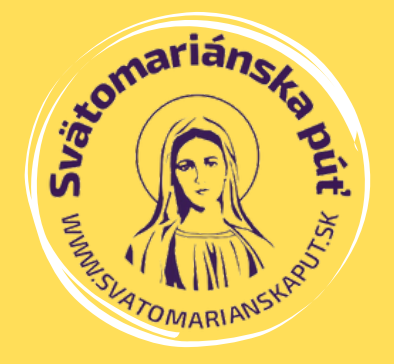

N

ANNANOL J. J.

320,4 km

Levoča

ENOCO

1,6 km

eniny

ka Magura

marok

# MAPA DO MOBILU

Ako si stiahnúť mapu trasy do mobilu.

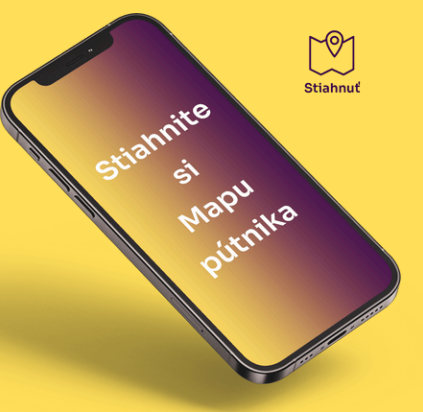

17,7 km

www.svatomarianskaput.sk

## **AKO NA TO?**

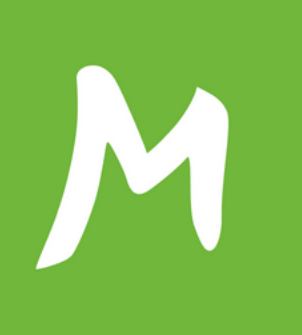

V rámci prípravy na putovanie vám odporúčame stiahnuť si trasu Svätomariánskej púte do mobilu. Uľahčí vám to putovanie a orientáciu v teréne. Pre tento účel budeme používať aplikáciu Mapy.cz, ktorá je veľmi dobrou voľbou, čo sa týka spoľahlivosti a jednoduchosti.

#### **POSTUP KROK ZA KROKOM:**

Stiahnite si aplikáciu Mapy.cz do vášho telefónu: Pre telefóny s operačným systémom Android použite -<u>Obchod Google Play.</u> Pre iPhone použite - <u>App Store</u>.

02.

01.

Kliknite na ikonu nižšie a stiahnite si do vášho telefónu pešiu, alebo cyklo trasu mapy púte – súbor vo formáte GPX.

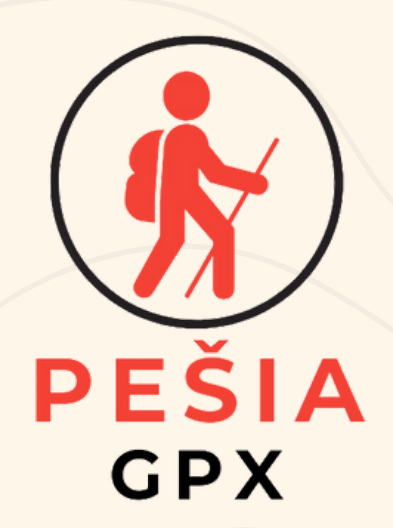

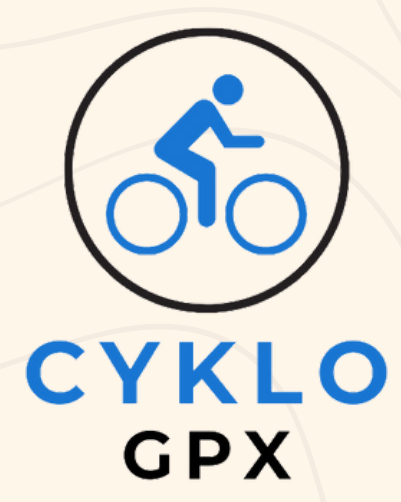

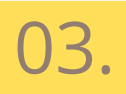

Otvorte v telefóne aplikáciu Mapy.cz. Založte si v aplikácii nový účet pomocou vášho emailu a hesla a nalogujte sa.

#### Kliknite na tlačidlo menu v ľavom dolnom rohu:

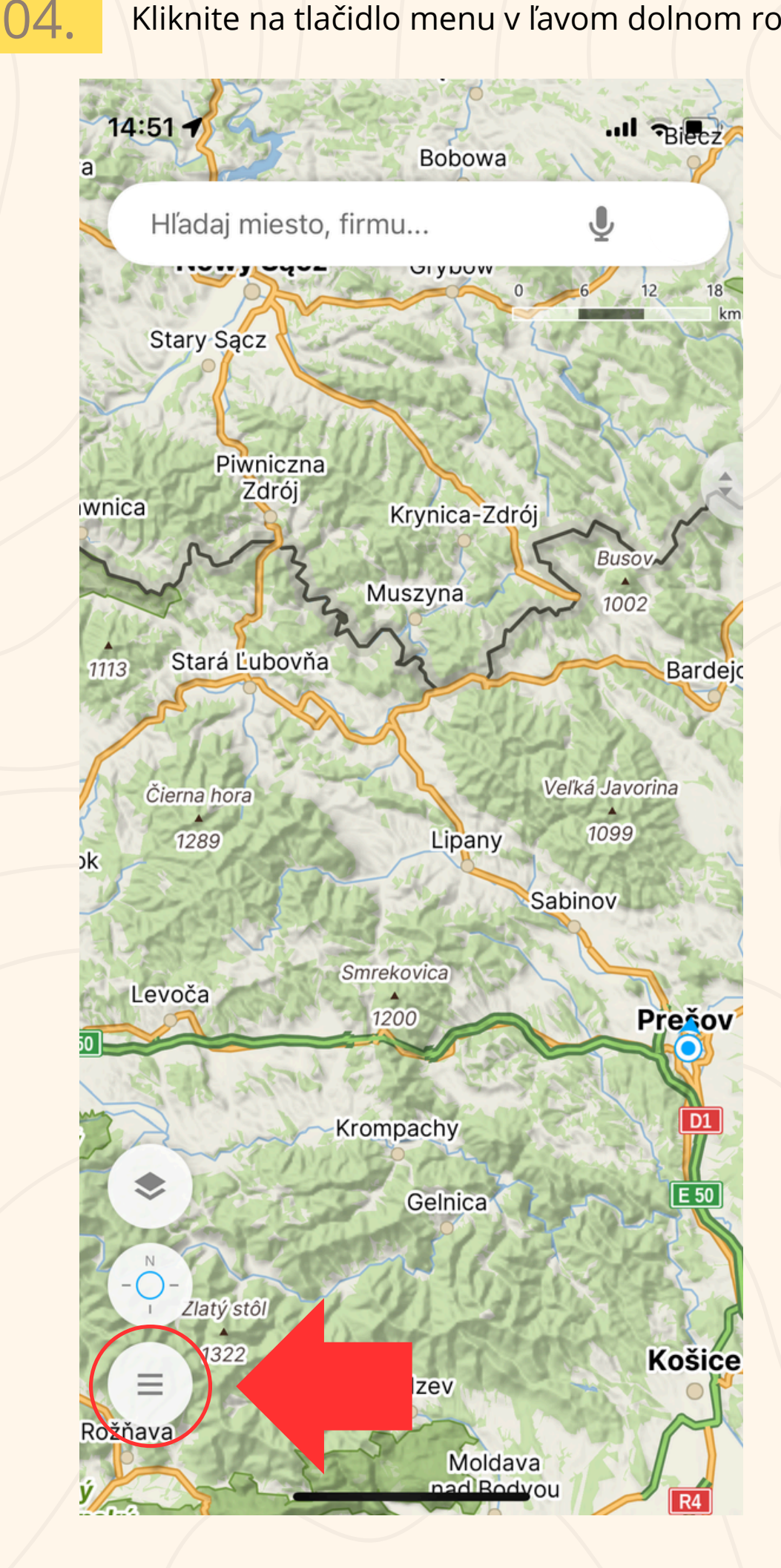

#### **05.** Kliknite na "MOJE MAPY"

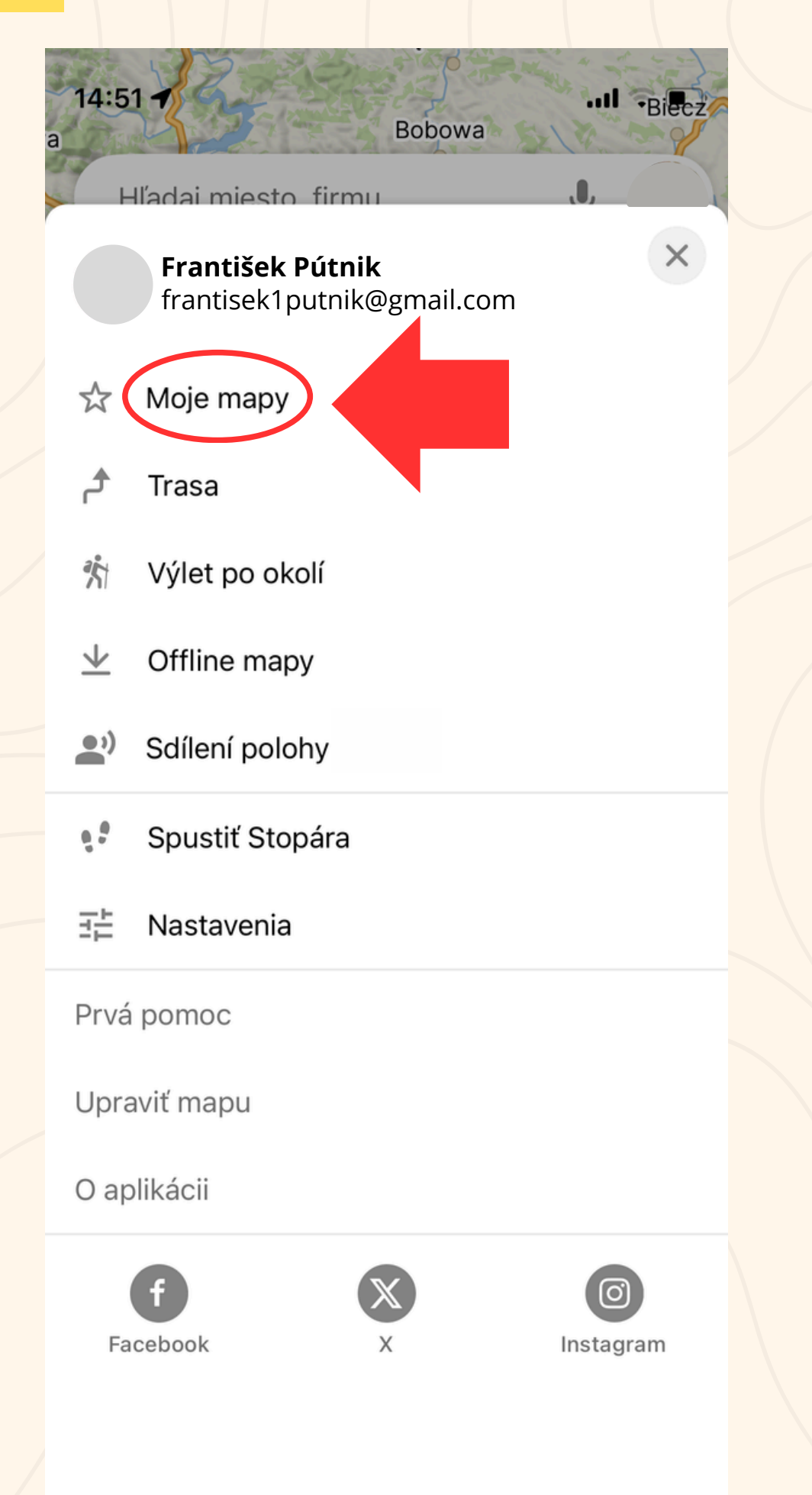

#### 06. Kliknite na IMPORT GPX

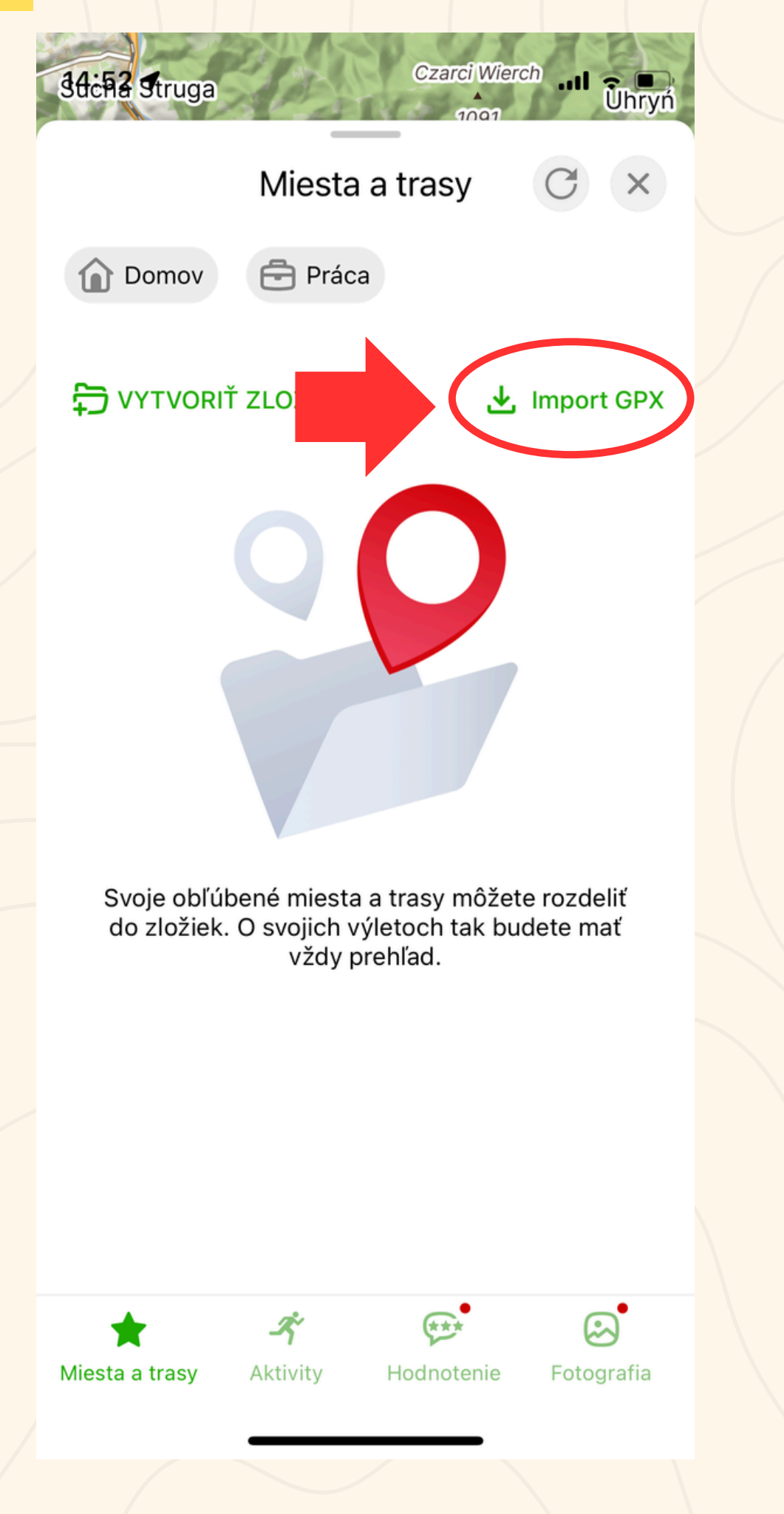

#### **07.** Vyberte stiahnutý GPX súbor

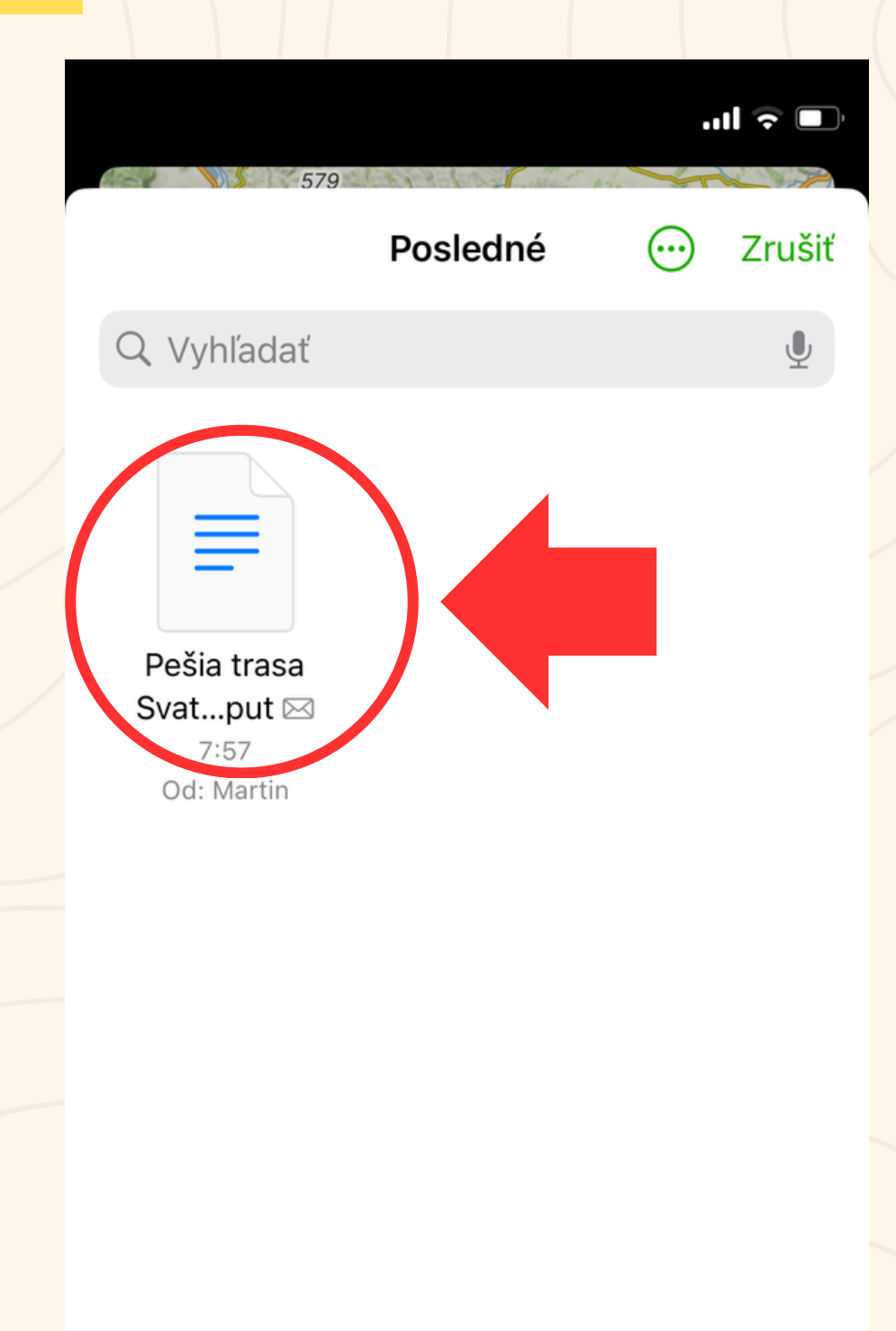

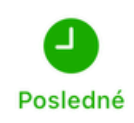

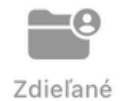

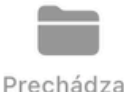

Prechádzať

### 08. Súbor dajte ULOŽIŤ

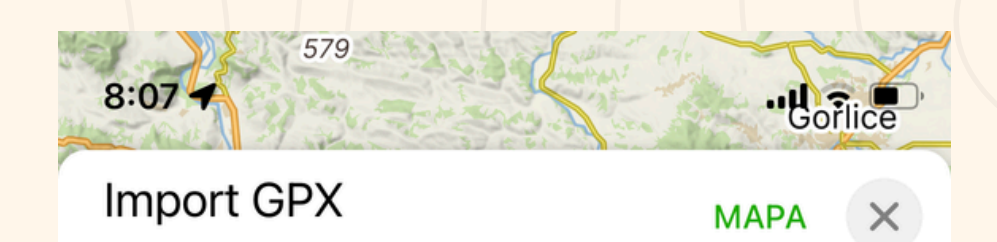

Zatím neuloženo

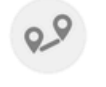

Pešia trasa - Svätomariánska púť Cesta 252 km

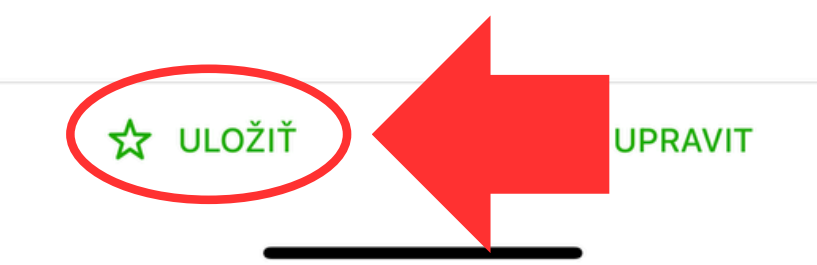

09. A v ďalšom kroku VYBRAŤ.

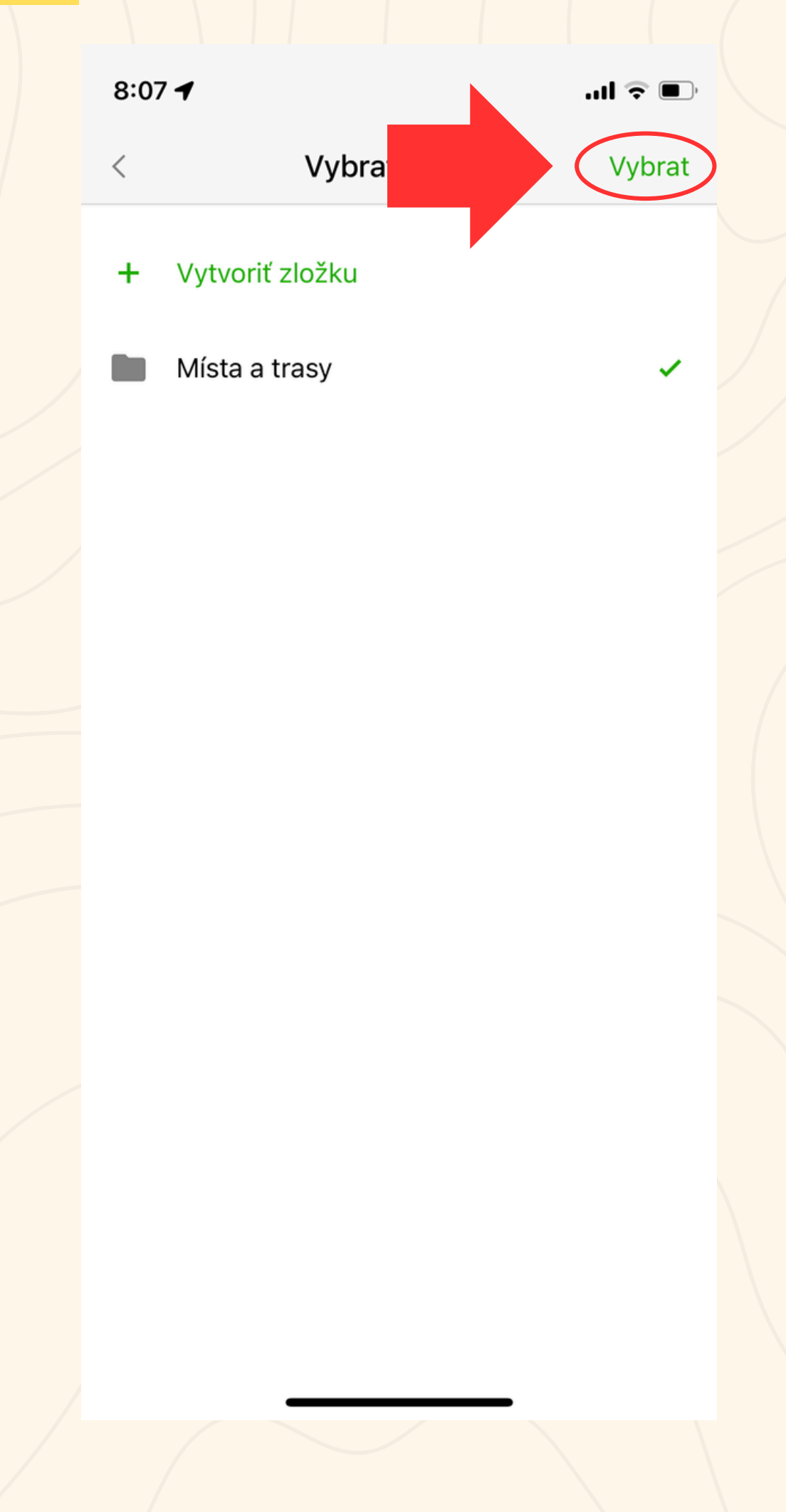

Trasa Svätomariánskej púte bola importovaná a nachádza sa v sekcii "MOJE MAPY".

Na to, aby vám fungovala mapa aj mimo signálu, je potrebné stiahnuť a mať aktualizované OFFLINE MAPY SLOVENSKA a odporúčame vám aj južnú časť POĽSKA. Kliknite na OFFLINE MAPY.

11.

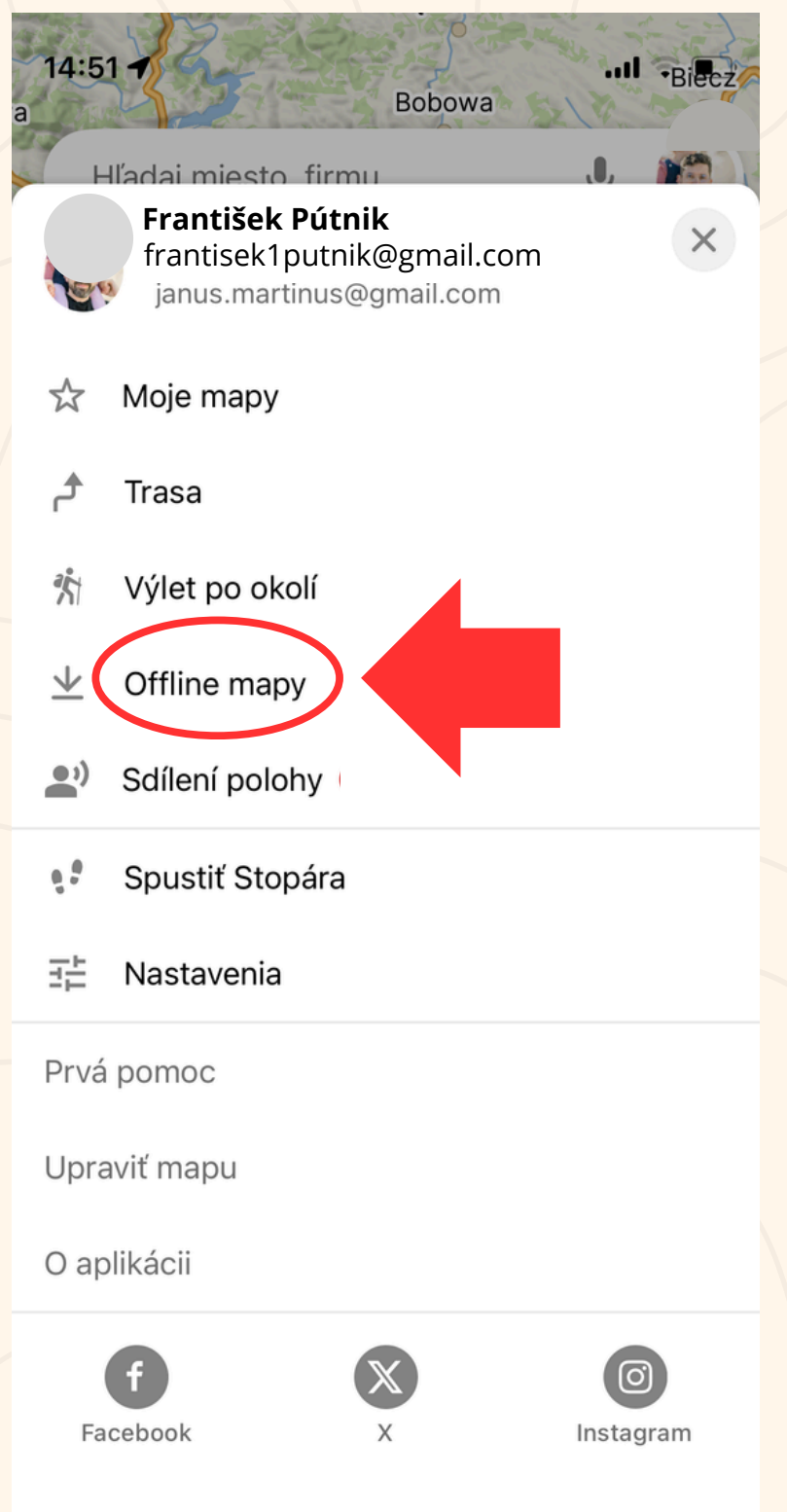

#### **12.** Stiahnite potrebné SK a PL mapy a majte ich aktualizované.

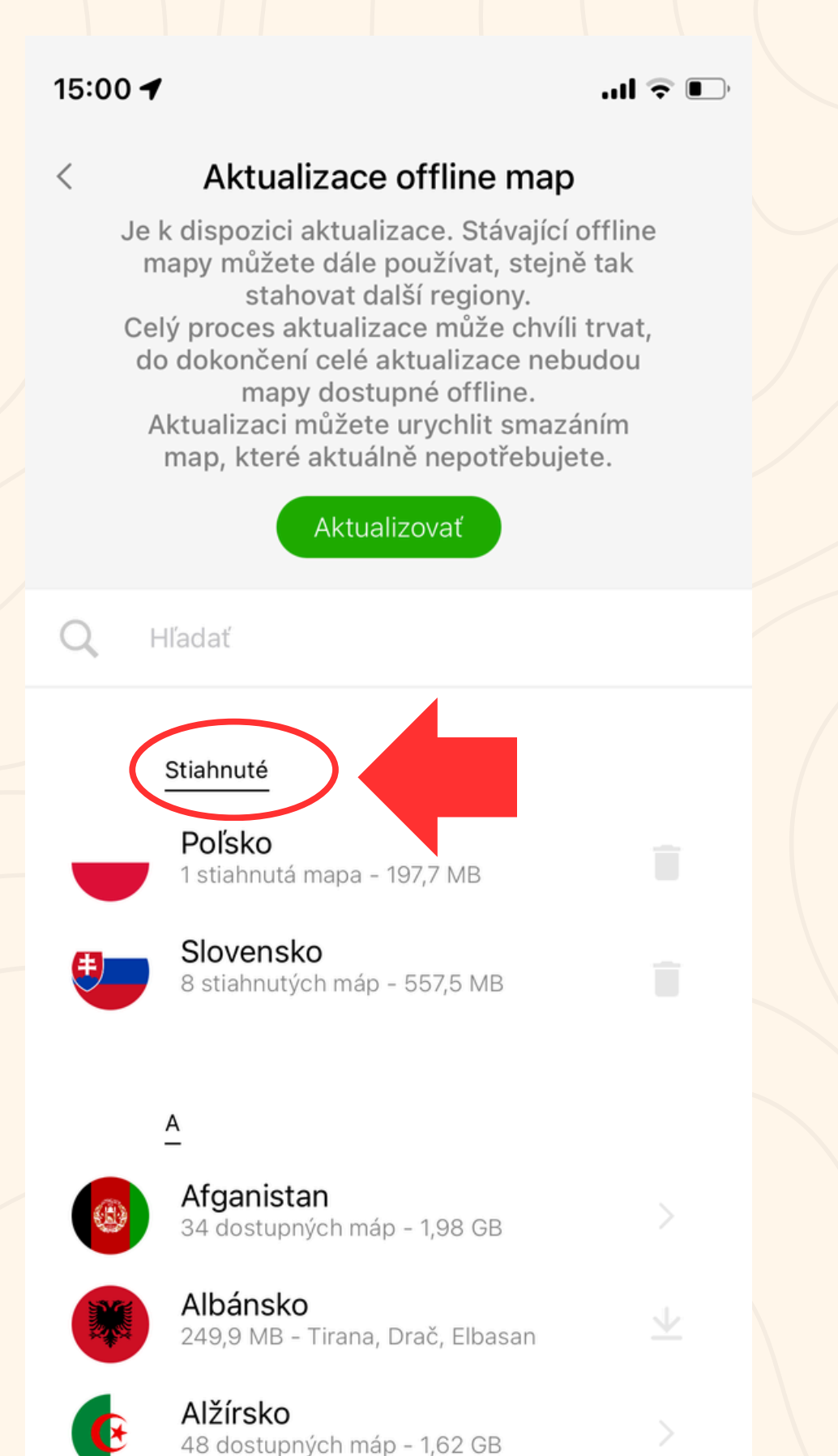

Obsadené miesto 🌒 Mapy.cz

Zostáva: 6,58 GB